# Urbanblue-APP 操作手册

# UrbanblueAPP簡介:

Urban Blue 已經涵蓋了廣泛的用例,以支持研究實驗室、水族館、孵化場或商業魚類和垂直 農場的團隊。我們很樂意更多地了解您的需求,並了解我們如何幫助您持續提高成功率。

# 服務:

本公司將提供相關人員協助使用者熟悉APP操作方式,有任何產品使用上的問題都可詢問。

# 下載 Urbanblue App:

Google Play: <u>https://play.google.com/store/apps/details?id=com.urbanblue&hl=zh-TW</u>

Apple Store: <u>https://apps.apple.com/tw/app/urbanblue/id1525218266</u>

Android 版本

IOS 版本

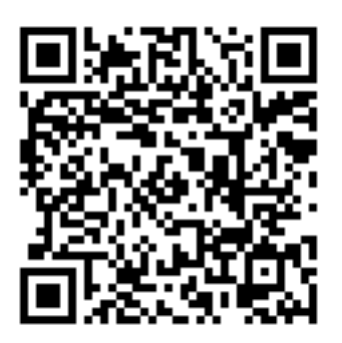

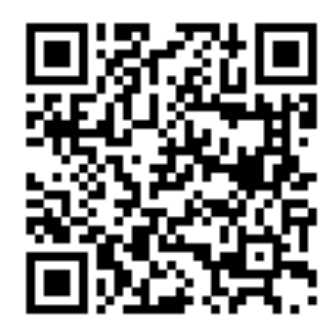

登出頁面

登入頁面

帳號註冊會由本公司負責人協助辦理。

| 13:37                                    | , II 5G 🔲   |
|------------------------------------------|-------------|
| <b>Urbank</b><br>Intelligence working al | <b>DIUE</b> |
| EMAIL                                    |             |
| 您的電子郵件地址                                 |             |
| <b>密碼</b><br>您的密碼                        |             |
| 登入                                       |             |
| 忘記密碼                                     | ?           |
|                                          |             |
|                                          |             |
|                                          |             |

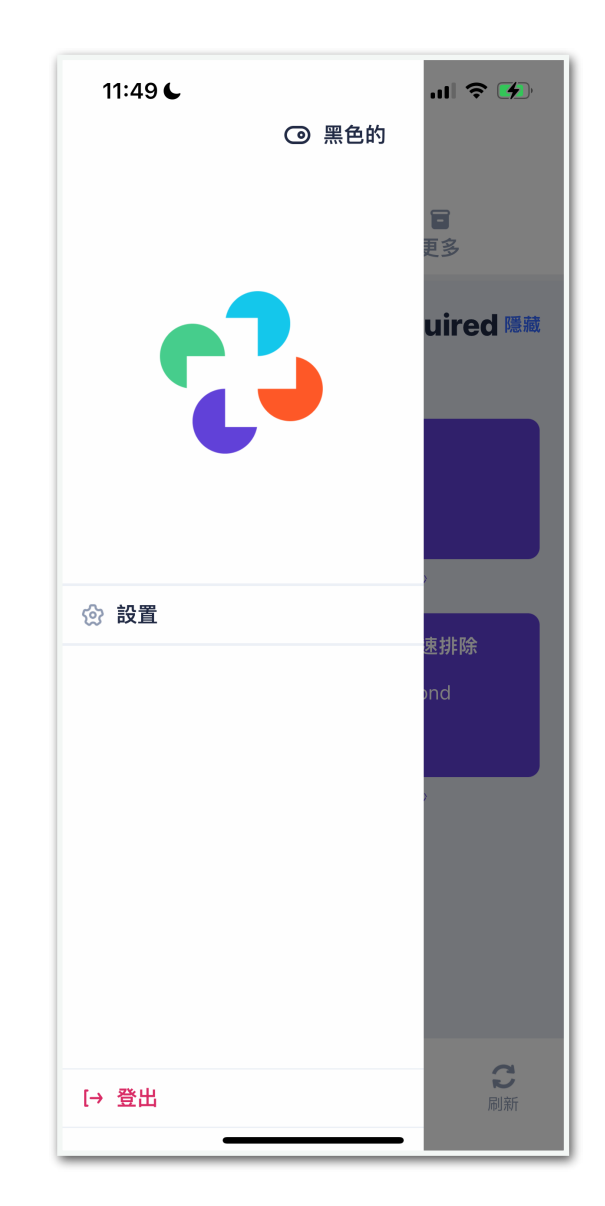

狀態總覽(報警系統)

## 傳感器列表

| 11:51 6                         | .ıl 🕈 🚺    |
|---------------------------------|------------|
| ☰ 傳感器                           | 器概覽        |
| 池塘 - Ponds                      | 當前數值和狀態    |
| •C - Water<br>a few seconds ago | 30.3 C     |
| EC<br>a few seconds ago         | 43.5 mS/cm |
| ORP<br>a few seconds ago        | 260 mV     |
| PH pond<br>a few seconds ago    | 8.7 pH     |
| 槳輪増氧機 - Paddle wheels           | s ^        |
| Paddle Wheel 1<br>17 hours ago  | OFF switch |
| Paddle Wheel 2<br>a day ago     | ON switch  |
| Paddle Wheel 3<br>16 hours ago  | OFF switch |
| 餵魚器 - Fish feeder               | v          |
| 系統 - System                     | ~          |
|                                 |            |

## 當日例行事務 11:49 с .....

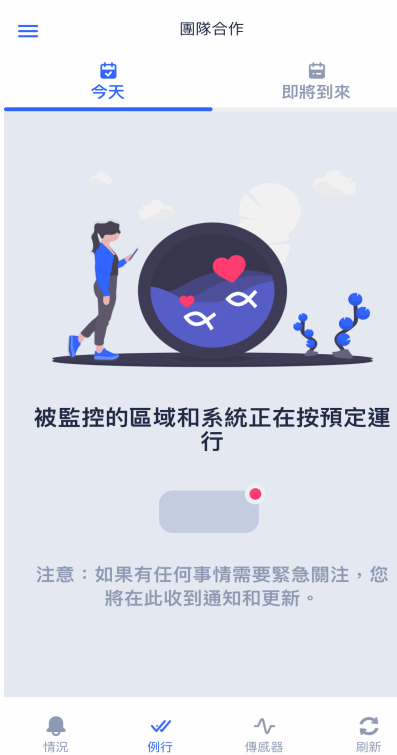

...| 🗢 🚺

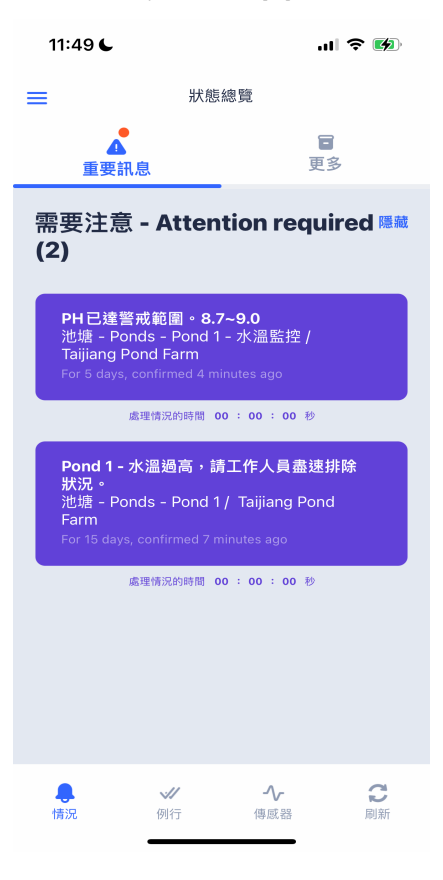

## 傳感器數據圖表

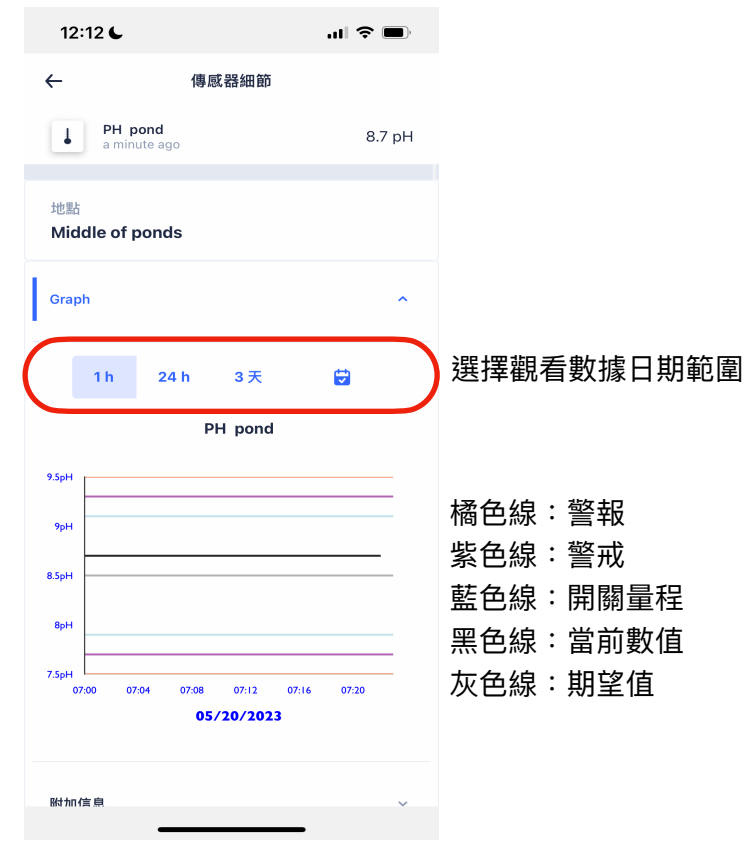

### 台灣沃特農業科技有限公司

#### 2023-10-29

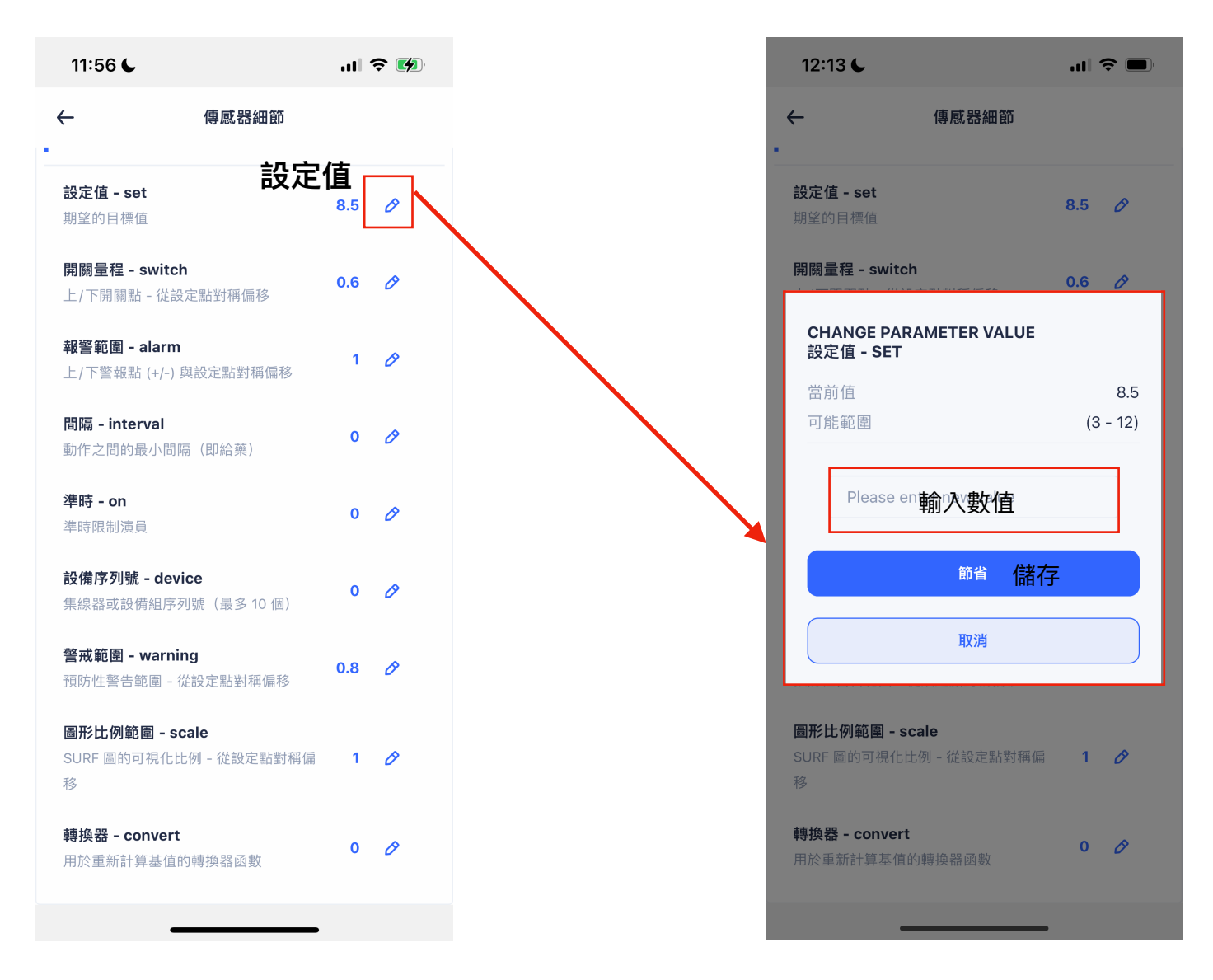

# 常用設定值:

設定值:您認為的標準值是多少?舉例:假設淡水長臂大蝦較喜歡弱鹼性水域, 適宜的PH值範圍在7.5-8.5之間,那您可以將設定值設為 8.0。

開關量程(圖表藍色線): PH值超過標準值為多少時觸發(目前只顯示於圖表,無其他觸發功能)。
舉例:依據標準值 8.0 , 當PH > 8.6 或 < 7.4 , 則會觸控其他開關機制或警訊,故設為 ± 0.6 。 <- 8.0 + 0.6 = 8.6 或 8.0 - 0.6 = 7.4</li>
警報範圍(圖表紫色線): 設為 ± 1.0 , 說明同上。警報值務必大於警戒值。
警戒範圍(圖表橘色線): 設為 ± 0.8 , 說明同上。
圖形比例範圍:圖表處,Y軸(垂直)放大縮小比例。例如測量值跑出圖表之外或線太壅擠,可能是比例值太大或太小。

# Urbanblue-Web 操作手冊

- 1. 開啟Google瀏覽器,輸入以下網址: <u>https://surf.urbanblue.ch/</u>
- 2. 帳號註冊由本公司工程師協助辦理。

#### 登入頁面

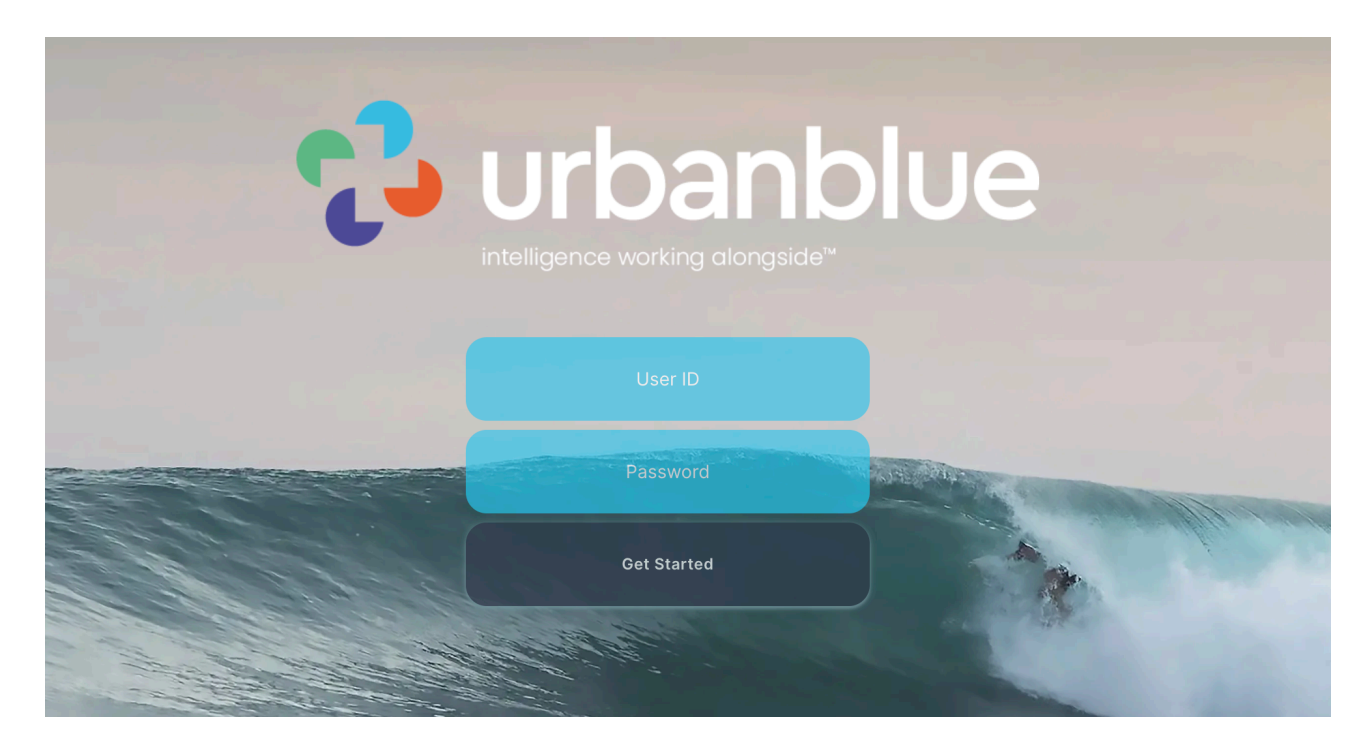

Urbanblue Web Surf 網頁:

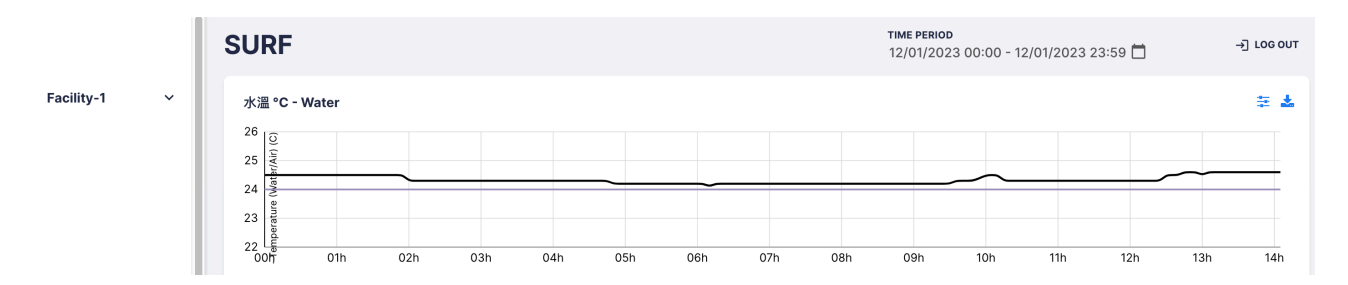

# 目前線條顏色僅提供辨別,無實質功能。

橘色線:警報
紫色線:警戒
藍色線:開關量程
黑色線:當前數值
灰色線:期望值

### 台灣沃特農業科技有限公司

#### 2023-10-29

| SURF 介面                 |                                                                                                    | 登出          |
|-------------------------|----------------------------------------------------------------------------------------------------|-------------|
| 設備類別                    | SURF         DAS-TANK-AA017500F1         Time period           12/01/2023         00:00 - 12/01/2023         23:59         III | -→] LOG OUT |
| OAS-TANK-<br>AA017500F1 | 空氣二氧化碳 Air CO2                                                                                                    | ≢ ≛         |
| Air Sensing             |                                                                                                    |             |
| Water Sensing           | 1                                                                                                    |             |
| Dosing System           | 400<br>00h 01h 02h 03h 04h 05h 06h 07h 08h 09h 10h 11h 12h 1                                                                   | 3h 14h      |

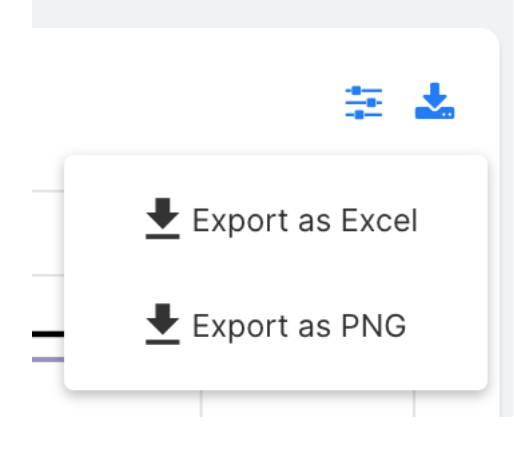

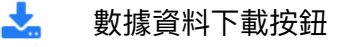

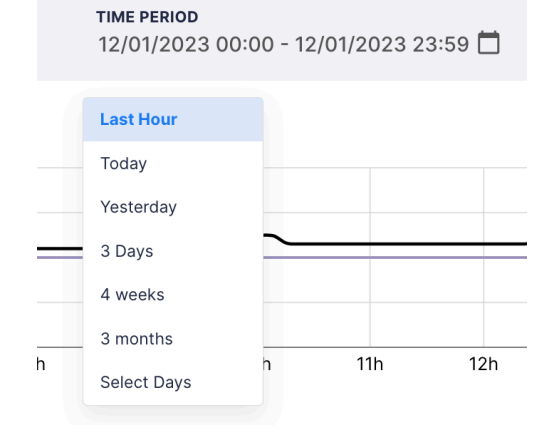

#### TIME PERIOD 讀取數據的範圍選擇:

📰 🔝

感測器參數設定

選擇後進入感測器參數設定畫面。

#### **Update Parameters**

| Sensor:<br>Facility-1 - Water sens<br>度(水/空氣) - Temper<br>Description:<br>水溫 °C - Water | iing - 水溫 °C - Water (溫<br>rature (Water/Air)) | Device:<br>水溫 °C - Wat<br>External Dev<br>AB117B0003 | ice Id:                 |         |
|-----------------------------------------------------------------------------------------|------------------------------------------------|------------------------------------------------------|-------------------------|---------|
| <b>Location:</b><br>0                                                                   |                                                | <b>Installation E</b><br>10.11.2023 23               | <b>0ate:</b><br>3:00:00 |         |
| Parameter                                                                               | Description                                    | Current                                              | New                     | Range   |
| 圖形比例範圍 - scale<br>(C)                                                                   | SURF 圖的可視化比例<br>- 從設定點對稱偏移                     | 2                                                    | 2                       | (0 - 0) |
| 報警範圍 - alarm (C)                                                                        | 上/下警報點 (+/-) 與設<br>定點對稱偏移                      | 5                                                    | 5                       | (0 - 0) |
| 警戒範圍 - warning<br>(C)                                                                   | 預防性警告範圍 - 從設<br>定點對稱偏移                         | 0                                                    | 0                       | (0 - 0) |
| 開關量程 - switch (C)                                                                       | 上/下開關點 - 從設定點<br>對稱偏移                          | 0                                                    | 0                       | (0 - 0) |
| 設定值 - set (C)                                                                           | 期望的目標值                                         | 24                                                   | 24                      | (0 - 0) |
|                                                                                         |                                                |                                                      |                         | Cancel  |

常用設定值,以 水温為例:

 $\times$ 

1.設定值:期望正常值。 正常值假設為 24。

2.開關量程 (藍色線):±3。 24±3。意為:低於21或高於27 觸發事件。

3.警戒範圍(紫色線):±5。 24±5,意為低於19或高於29 觸發警戒。

 4. 報警範圍(橘色線):±7。
 24 ±7,意為低於17或高於31 觸發報警。

5. 圖形比例範圍:根據 Y軸 (圖表 垂直) 放大縮小。

# 警報訊息通知以及數據聯動,需請工程師協助設定。

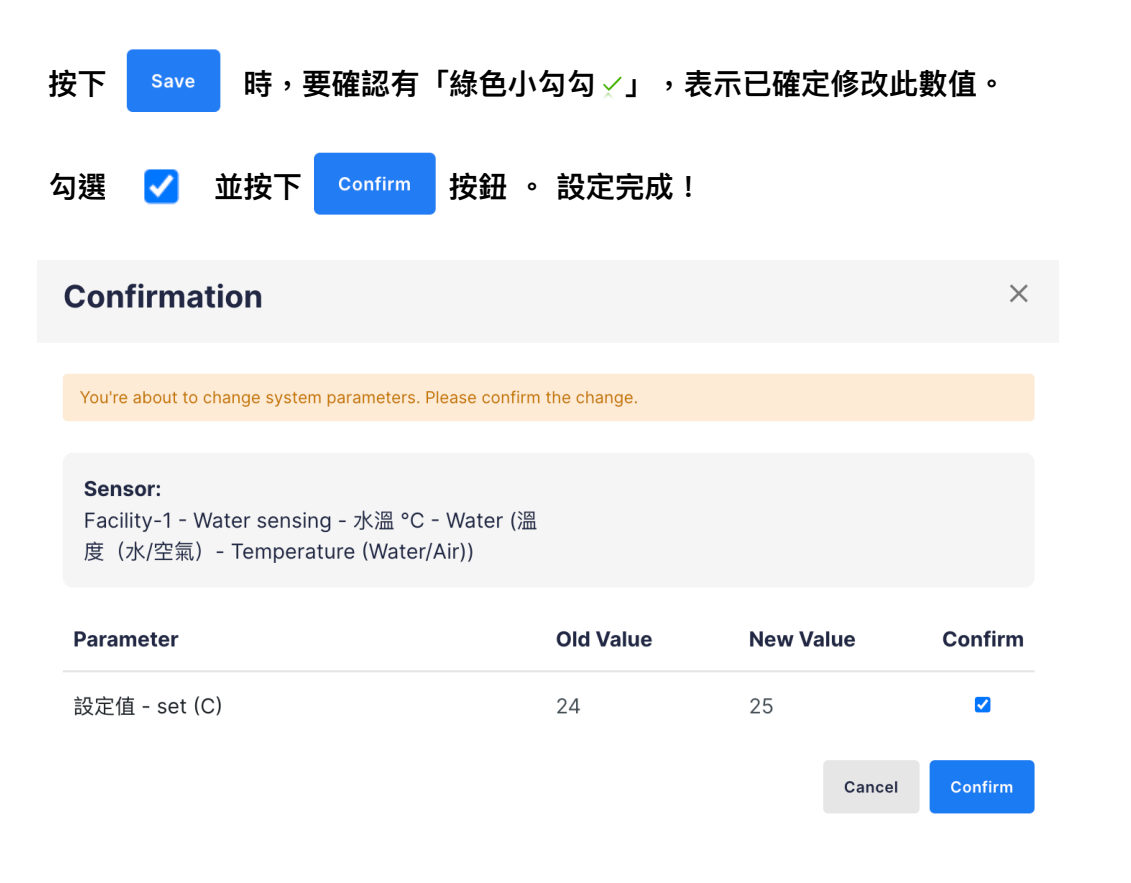

## Actuator 致動器開關-操作手冊

#### 操作模式範例:

| 英文名稱       | 數值    | 單位    | 敘述                             |
|------------|-------|-------|--------------------------------|
| Start Time | 15:00 | 小時:分鐘 | 開啟時間:15:00 時準時開啟               |
| On time    | 54000 | 秒s    | 開啟時長: 54000秒 為 開啟狀態持續 15小時     |
| Interval   | 32400 | 秒s    | 關閉時長: 32400秒 為 關閉狀態持續 9小時      |
| Count      | 1     | 數字    | 循環次數: 1。開+關 為 1 個循環。           |
| Mode       | ON    | 文字    | 操作模式ON:設備將會持續開啟狀態,直到您關閉為<br>止。 |

操作模式說明:

ON :設備將會持續開啟狀態,直到您關閉為止。

OFF:設備將會持續關閉狀態,直到您開啟為止。

AUTO:設備會根據「開啟時間」、「開啟時長」、「關閉時長」、「循環次數」, 四大要素執行自動化開關操作。

PS:設定數值時請確保沒有空白字元存在,否則會影響功能正常運作。

## - $\cdot$ Surf Web

## Step 1 – 步驟 一:按下感測器參數設定。 🗦

| OFF 01:00          | 02:00 02:00       | 04:00   | 05:00       | 06:00     | 07:00 | 08:00        | 00:00    | 10:00 | 11:00 | 12:00 | 12:00 | 14.0 |
|--------------------|-------------------|---------|-------------|-----------|-------|--------------|----------|-------|-------|-------|-------|------|
| 00:00 01:00        | 02:00 03:00       | 04:00   | 05:00       | 06:00     | 07:00 | 08:00        | 09:00    | 10:00 | 11:00 | 12:00 | 13:00 | 14:  |
| ep 2 – 步顋          | 【二:參數選            | 填完畢     | 後,按下        | т Г       | Save  | □按鈕          | 0        |       |       |       |       |      |
|                    |                   |         |             |           |       |              |          |       |       |       |       |      |
|                    |                   |         |             |           |       |              |          |       |       |       |       |      |
| pdate Para         | meters            |         |             |           |       |              | $\times$ |       |       |       |       |      |
|                    |                   |         |             |           |       |              |          |       |       |       |       |      |
| Sensor:            |                   |         | Device:     |           |       |              |          | -±    | -頁:   | 操作模   | 式範俗   | 51 · |
| Facility-1 - Actua | tor 控制 - Switch-1 | (轉變 -   | Switch-1    |           |       |              |          |       |       |       |       | -    |
| Switch)            |                   |         |             |           |       |              |          |       |       |       |       |      |
| Description:       |                   |         | External D  | evice Id: |       |              |          |       |       |       |       |      |
| Switch-1           |                   |         | 5081/800    | 01-8-moo  | de    |              |          |       |       |       |       |      |
| Location:          |                   |         | Installatio | n Date:   |       |              |          |       |       |       |       |      |
| 0                  |                   |         | 13.11.2023  | 10:00:00  |       |              |          |       |       |       |       |      |
| arameter           | Description       | Current | New         |           |       | Range        |          |       |       |       |       |      |
| ]始時間 - start       | 開始時間(小時:          | 00:00   | 08:00       |           |       | (0, 0)       |          |       |       |       |       |      |
| me (switch)        | 分鐘)               | 08.00   | 08.00       |           |       | (0 - 0)      |          |       |       |       |       |      |
| 售時 - on (sec)      | 準時限制演員            | 300     | 300         |           |       | (0 - 0)      |          |       |       |       |       |      |
|                    | ÷⊥ x ₩D88         | 40      | 4.0         |           |       | (0, 0)       |          |       |       |       |       |      |
| XgX - COUNT (NO)   | 計八期间              | 48      | 48          |           |       | (0 - 0)      |          |       |       |       |       |      |
| 操作模式 - mode        | # <b>→</b>        | OFF     | 055         |           | _     | (ON) ((      | OFF)     |       |       |       |       |      |
| xt)                | 快入                | OFF     | OFF         |           | •     | (AUTO<br>•)) | )        |       |       |       |       |      |
| 冒隔時間 -             | 允許重新觸發前的          |         |             |           |       | ()           |          |       |       |       |       |      |
| nterval (sec)      | 間隔時間              | 300     | 300         |           |       | (0 - 0)      |          |       |       |       |       |      |
|                    |                   |         |             |           |       |              |          |       |       |       |       |      |
|                    |                   |         |             |           |       | Cancel       | Save     |       |       |       |       |      |
|                    |                   |         |             |           |       |              |          |       |       |       |       |      |
| 乍模式 - mode (tx     | t)                |         | OFF         |           | AUTO  |              |          |       |       |       |       |      |
|                    |                   |         |             |           |       | Cancel       | Confirm  |       |       |       |       |      |
|                    |                   |         |             |           |       | ouncer       |          |       |       |       |       |      |
|                    |                   |         |             |           |       |              |          |       |       |       |       |      |
|                    | . — .             |         |             |           |       |              |          |       |       |       |       |      |
| 羽 ろー 刃嗣            | й <u>—</u> ·      |         |             | _         |       |              |          |       |       |       |       |      |

# 二、Urbanblue App for Actuator 致動器( 致動器操作方式與網頁版相同 )

#### 1. 選擇 開關設備

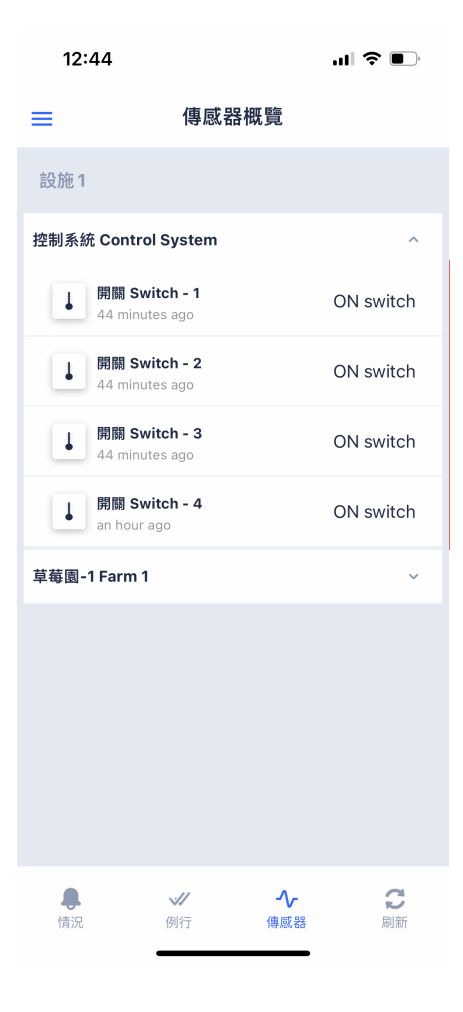

#### 2. 進入編輯頁面

| 12:44                                                 |                    | .ıl <b>? ■</b> ) |
|-------------------------------------------------------|--------------------|------------------|
| ←<br>Graph                                            | 傳感器細節              | ~                |
| 附加信息                                                  |                    | ~                |
| 設置                                                    |                    | 編輯               |
| Start time<br>Start time (hours:                      | 1<br>minutes)      | 5:00 🔗           |
| <b>On time</b><br>On time to limit ac                 | tor 54             | 1000 🔗           |
| <b>Intervall</b><br>Minimum interval<br>(i.e. dosing) | between actions 32 | 2400 🔗           |
| Count<br>Count in periode                             |                    | 1 🖉              |
| <b>Mode</b><br>Operatung mode                         |                    | on Ø             |
| Hub device seria<br>Device serial of Hu<br>device     | al<br>ub D201770   | DDD 🔗            |
| _                                                     |                    |                  |

#### 3. 輸入數值 -> 確認。

|   | 附加信息                           | ~       |
|---|--------------------------------|---------|
| I | CHANGE PARAMETER VALUE<br>MODE |         |
|   | 當前值                            | OFF     |
|   | 可能範圍                           | (0 - 0) |
|   | ом 輸入值                         |         |
|   | 儲存                             |         |
|   | 取消                             |         |

三種操作模式: ON OFF AUTO

輸入時不可參雜空白 或其他特殊符號。